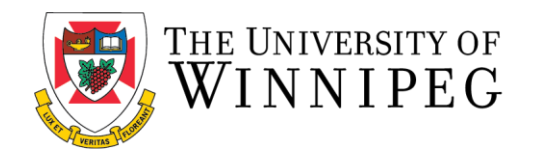

## **Email Opt-In Options**

The following are step-by-step instructions to show you how to update your email opt-in preferences on the member portal. If you decide not to opt-in, you will continue to receive informational emails from Recreation Services. If you decide to opt-in, in addition to receiving informational emails, you will also receive emails for promotions, new programming and additional services.

\*\*These step-by-step instructions assume that you have already created an account on our Member Portal. If you need help creating an account or logging in, please visit our Site Help Page\*\*

1. To start, open a browser and go to the Member Portal at: <u>https://recreationservices.uwinnipeg.ca/</u> From here, you'll want to select the "**Sign In**" option in the upper right corner.

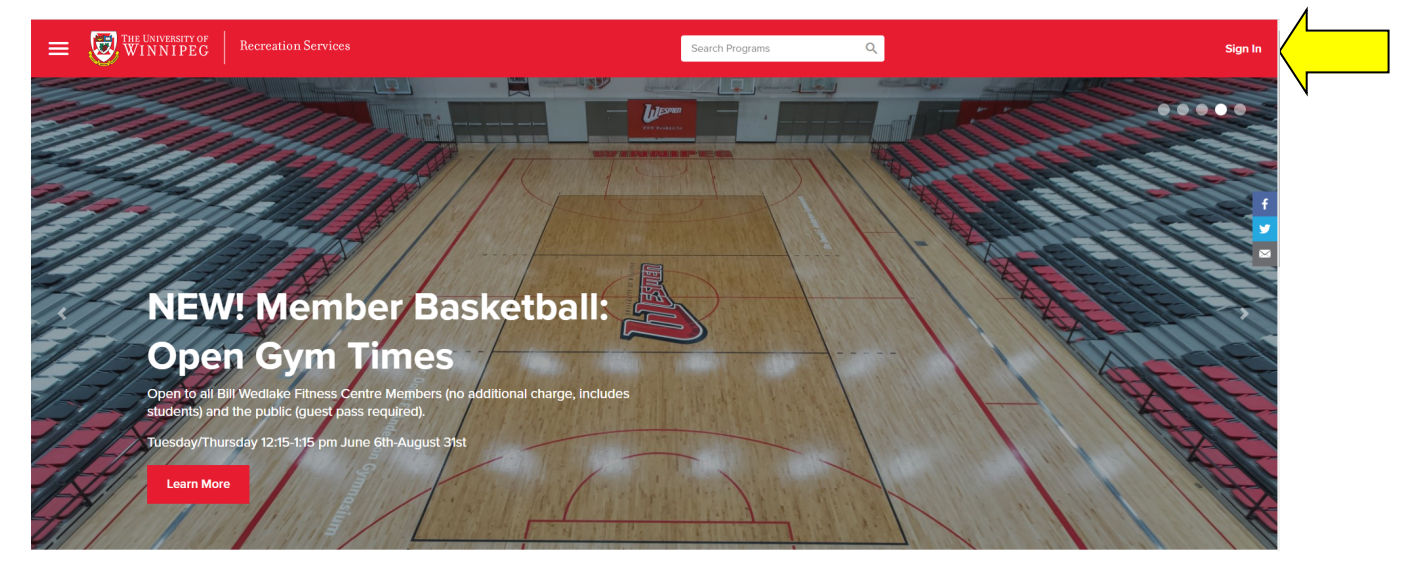

2. Enter your credentials and click the "Sign In" button.

| Welcome Back!     |                     |
|-------------------|---------------------|
| Email or Username |                     |
| lem-a             |                     |
| Password          |                     |
|                   |                     |
|                   | Trouble signing in? |
| Sign In           |                     |

Once you have logged in, your screen name will appear in the upper right hand corner. Select "Profile".

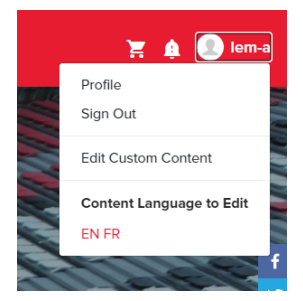

3. Click on the toggle under "**Email Opt-In**" to adjust settings (Turn this on to opt-in or off to opt out):

| Email Address                                                                                                 | a.lem@uwinnipeg.ca                             |
|----------------------------------------------------------------------------------------------------|------------------------------------------------|
| Email Opt-In                                                                                                  | Subscribe to marketing and promotional emails. |
| Email Address                                                                                                 | a.lem@uwinnipeg.ca                             |
| Email Opt-In                                                                                                  | Subscribe to marketing and promotional emails. |
| Need assistance with the Recreation Services Member Portal?<br>Contact <u>recreationservices@uwinnipeg.ca</u> |                                                |